# INTRODUCING

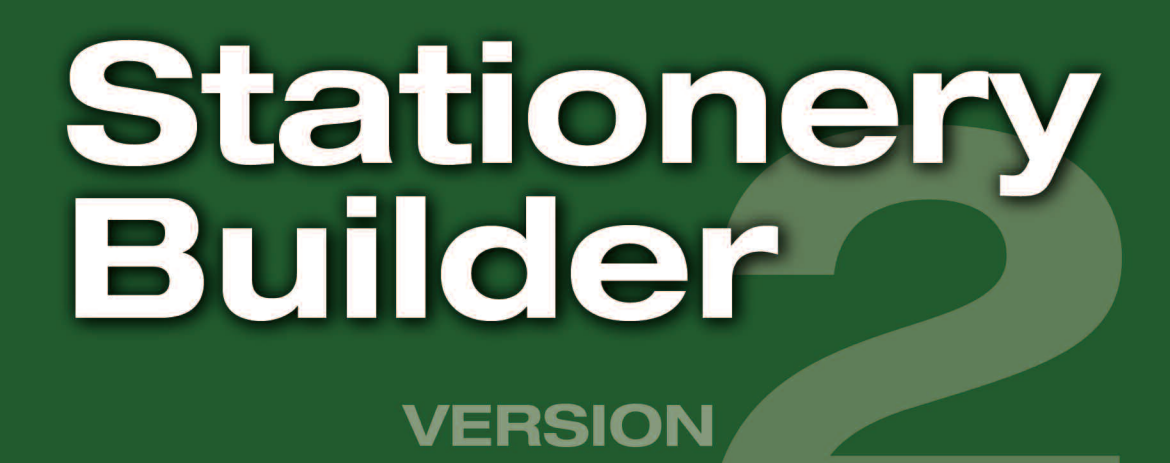

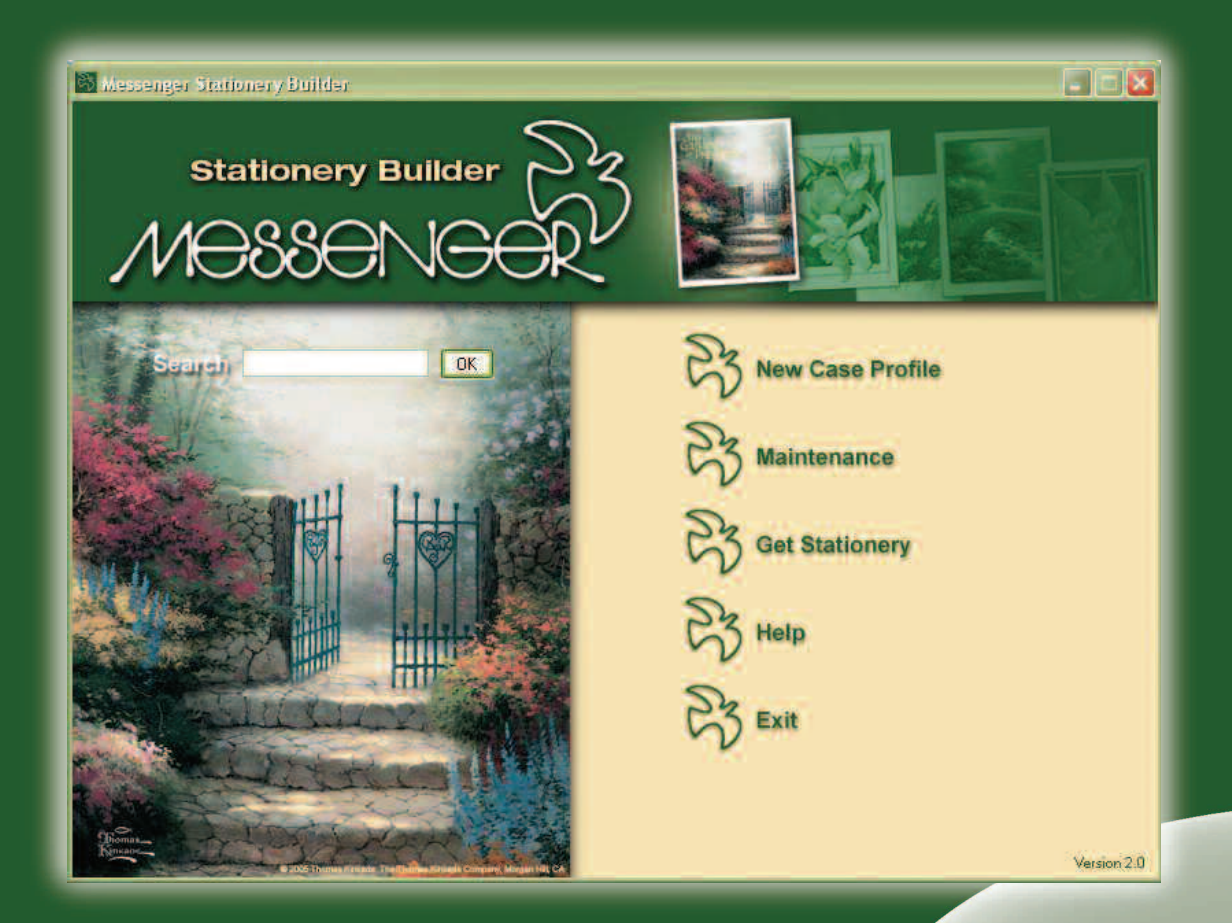

Messenger's Stationery Builder Software provides you with a powerful, yet simple-to-use tool for printing all of your Messenger stationery right from your desktop...and it's FREE!

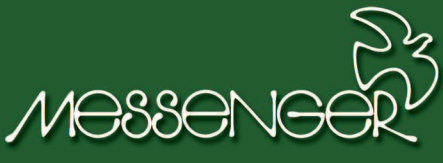

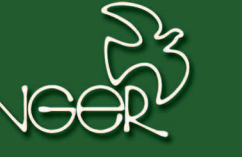

# 800.827.5151

### **Inside this brochure**

New & Improved Features

Installation Instructions

**Downloading Stationery & Getting Started** 

# **MESSENGER STATIONERY BUILDER V2**

# **New & Improved Features**

### **Online Updates**

Always have the latest program features and stationery series available with online updates. All stationery is stored online and can be downloaded as you need it. *\*Internet connection required.* 

## **New Maintenance Area**

- Features a **new verse library**
- **Common fields area** allows you to select fields that you use most often for your books and cards
- Enter your funeral home information in the maintenance area and add it to your stationery.

## **New Verse Library**

Includes several standard verses and allows you to add your own, which are saved for future use!

## **Page Editor Tools**

Marie A. Franklin

Entired Into Past

May 30, 1915

ember 11, 2005

Winter Haven, Florida

Orlando, Florida

**NEW Format Wizard**– Use this wizard to add fields and text to a page, establish order of fields, change fonts, etc.

**NEW Copy Wizard**—Allows you to easily copy your custom page set-up to another section on 2-up, 4-up, or 8-up sheets.

**NEW Verse Tool**—Allows you to choose a verse from the verse library to add to the page.

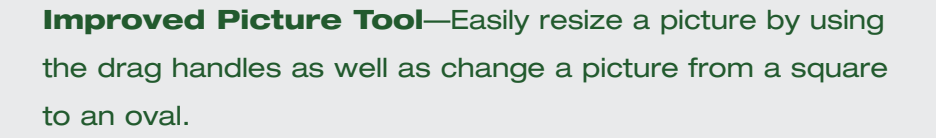

**Increased Functionality** – Includes *Print, Undo*, and *Delete-all* buttons on the toolbar.

Technical Support - Contact Messenger, 1-800-827-5151

# **MESSENGER STATIONERY BUILDER V2**

# Installing your FREE Software

VERSION

| <b>1.</b> Type <b>www.stationerybuilder.com/publish.htm</b><br>into your web browser address bar. | Stationeryduilder Microsoft Internet Exp<br>File Edit Wew Perotites Tools Help<br>Deat - O R & S - S<br>Addres Http://www.stationeryduider.com/publich | larer<br>andi 🔆 Favotes 🕙 🝰 - 👼 🗃 - 🛄 🏭 🚳<br>htm |
|---------------------------------------------------------------------------------------------------|----------------------------------------------------------------------------------------------------|--------------------------------------------------|
| 2. Click Install.                                                                                 | Messenger<br>StationeryBuilder<br>Name: StationeryBuilder<br>Version: 2.0.1.50<br>Publisher: Messenger<br>Install                                      |                                                  |

#### Install the MSB and it's a associated applications (.NET1.1 & .NET2.0)

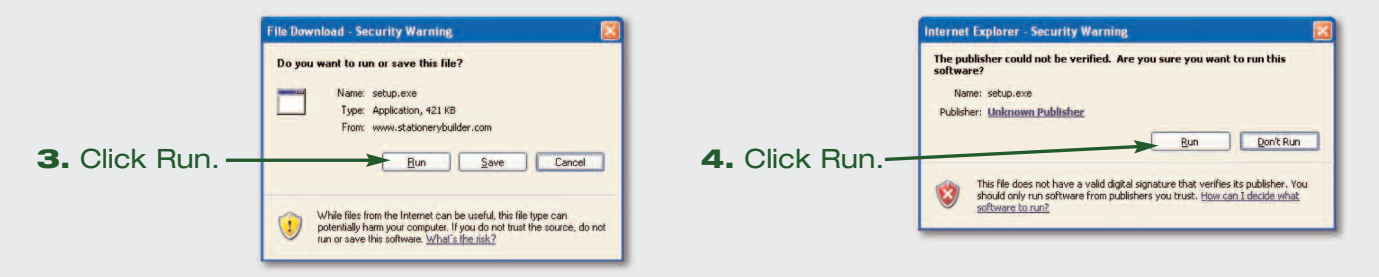

Your computer will be analyzed to determine if .NET Framework 1.1 and 2.0 are already present and install if necessary.

| 5. Click Accept.                                                        | 🐻 Messenger Setup                                                                                                    | Application Install - Security Warning                                                                                                    |
|-------------------------------------------------------------------------|----------------------------------------------------------------------------------------------------|----------------------------------------------------------------------------------------------------|
|                                                                         | For the following components:<br>.NET Framework 2.0                                                                                                    | Publisher cannot be verified.<br>Are you sure you want to install this application?                                                                                                    |
|                                                                         | Please read the following license agreement. Press the page down key to see the rest of the agreement.<br>MICROSOFT SOFTWARE SUPPLEMENTAL LICENSE TERMS<br>MICROSOFT .NET FRAMEWORK 2.0<br>MICROSOFT WINDOWS INSTALLER 2.0<br>MICROSOFT WINDOWS INSTALLER 3.1<br>Microsoft Corporation (or based on where you live, one of its affiliates)<br>licenses this supplement to you. If you are licensed to use Microsoft<br>Windows operating system software (the "software"), you may use<br>this supplement. You may not use it if you do not have a license for<br>the software. You may not use it if you do not have a license for | Name: StationeryBuilder<br>From: stationeryBuilder.com<br>Publisher: Unknown Publisher<br>Install Don't Install<br>While applications from the Internet can be useful, they can potentially harm your<br>computer. If you do not trust the source, do not install this software. <u>More Information</u> |
|                                                                         | validly licensed copy of the software.                                                                                                    | 6. Click Install.                                                                                                    |
|                                                                         | Do you accept the terms of the pending License Agreement?<br>If you choose Don't Accept, install will close. To install you must accept<br>this agreement.<br><u>Accept</u><br><u>Don't Accept</u>                                                                                                    | After a short period, you will see<br>the following screen, indicating that<br>the MSB program is launching.                                                                                                    |
|                                                                         |                                                                                                    | Initializing Application                                                                                                    |
| <b>NOTE:</b> The above<br>Your screens may va<br>application you are us | screens are for Internet Explorer 6.<br>ry depending on the internet software<br>sing.                                                                                                    | Initializing Stationery Builder Application Please Wait.                                                                                                    |
|                                                                         |                                                                                                    |                                                                                                    |

#### **CONGRATULATIONS!**

You are now ready to begin using the Messenger Stationery Builder program to fill out Messenger register books, candles, and cards!

### **MESSENGER STATIONERY BUILDER V2**

#### **Loading Stationery and Getting Started**

After the Messenger Stationery Builder is installed, it will automatically open the **GET STATIONERY\*** screen.

| Loading Stationery:                                                                      | FTP Server Information Stationery Code                                                                                                    |
|------------------------------------------------------------------------------------------|----------------------------------------------------------------------------------------------------|
| <ol> <li>Type MSBV2 in the Stationery Code field</li></ol>                               | Address: messengerproducts.com Ucomanne: makuter: Password: II strills Check For Updates: Select Other Source Get Stationery Close Get Stationery Close                                                                                                    |
| <ol> <li>Check the box of the stationery<br/>that you would like to download.</li> </ol> | Bidge of Fath - 79         Memorial Register Book (7 1/2" x 11")         7/11/2007 2:33 FM           Buddwist - 141         Memorial Register Book (6 1/2" x 3 3/8")         6/26/2007 5:25 FM           Clergy Record         Clergy Record (8 1/2" x 5 1/2")         12/18/2007 2:44 FM |
| 4. Click on the GET STATIONERY button.                                                   | Address: messengeproducts.com Username: msburer Password: Trambs Select All Check For Updates Select Other Source Get Stationery Close Get Stationery Close                                                                                                    |

Adding and editing stationery in a case profile:

1. To create a new case profile, click on **New Case Profile** in the main menu.

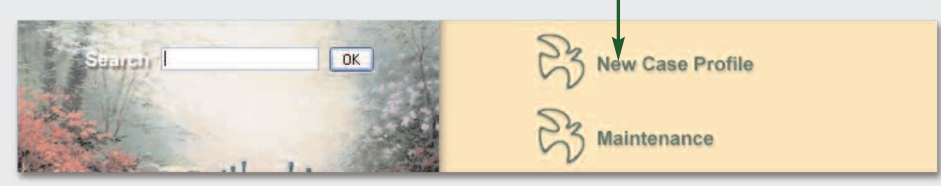

2. Fill in case profile information.

| eceased and Family | Service | Catholic Only | Military Service | Genealogy | Stationery |       |         |  |
|--------------------|---------|---------------|------------------|-----------|------------|-------|---------|--|
| Deceased           |         |               |                  |           | X          |       |         |  |
|                    |         |               |                  |           |            |       |         |  |
| Title:             | 👻 Fi    | rst:          | Mid              | dle:      |            | Last: | Suffix: |  |

- 3. To add stationery to a case profile, click on the **Stationery** tab.
- 4. Click on **New Stationery.**

| eceased and Family | Service | Catholic Only | Military Service | Genealogy | Stationery |      |              |                |
|--------------------|---------|---------------|------------------|-----------|------------|------|--------------|----------------|
| Completed Statione | ery     |               |                  |           |            |      |              |                |
| Series             |         | Туре          | Descriptio       | n         |            | Size | Date Created | New Stationery |

5. Choose from the list of stationery you previously installed. (Step 1-4)

| Create New Stationery            |                |                                         |             |
|----------------------------------|----------------|-----------------------------------------|-------------|
| Please Select a Stationery Type: |                |                                         |             |
| Series                           | Туре           | Description                             | Size        |
| All Service Folders              | Service Folder | Service Folder Copy Machine Size - 2-Up | 81/2"×11"   |
| Crossroads - 116                 | Register Book  | Memorial Register Book                  | 7 1/2"X 11" |
|                                  | Desister Book  | Momorial Desister Deals                 | 71/2" 11"   |

 Double click the page icon or click Edit Page to open, edit and print stationery pages.

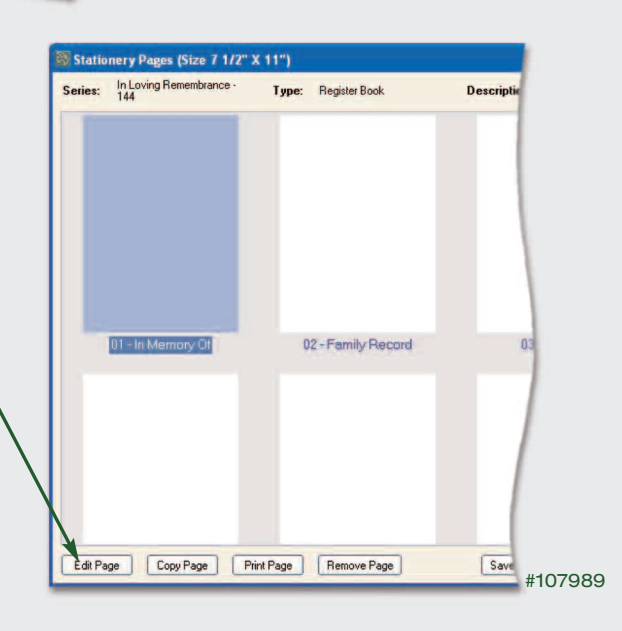

\*NOTE: If you are not automatically directed to the GET STATIONERY screen, you

may be a current user of an earlier version of the Messenger Stationery Builder, which means that you already have stationery loaded on your computer. Version 2 of the MSB is backward compatible to your old stationery and case profiles. To load new stationery templates, press the **GET STATIONERY** button on the main menu of the Messenger Stationery Builder and follow the instructions above.